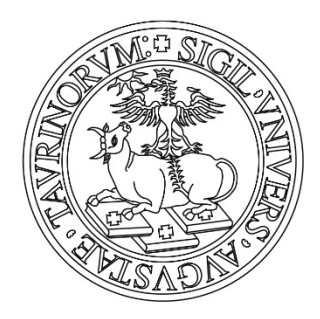

# UNIVERSITÀ DEGLI STUDI DI TORINO

# Istruzioni per iscriversi al corso Foundation Programme

1. Effettua il login su <u>www.unito.it</u> con le tue credenziali.

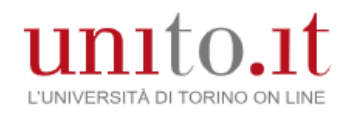

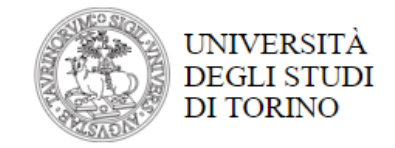

### Accedi ai servizi di unito.it

| username              |                       |
|-----------------------|-----------------------|
| password              |                       |
| Logi                  | in                    |
| Oppure:               |                       |
| 2 Entra con SP        | ID                    |
| Ricordami la password | Istruzioni e supporto |
|                       |                       |

Sei un nuovo utente? Registrati Registrati con SPID 2. Seleziona la sezione "Iscrizioni" e clicca su "Immatricolazione".

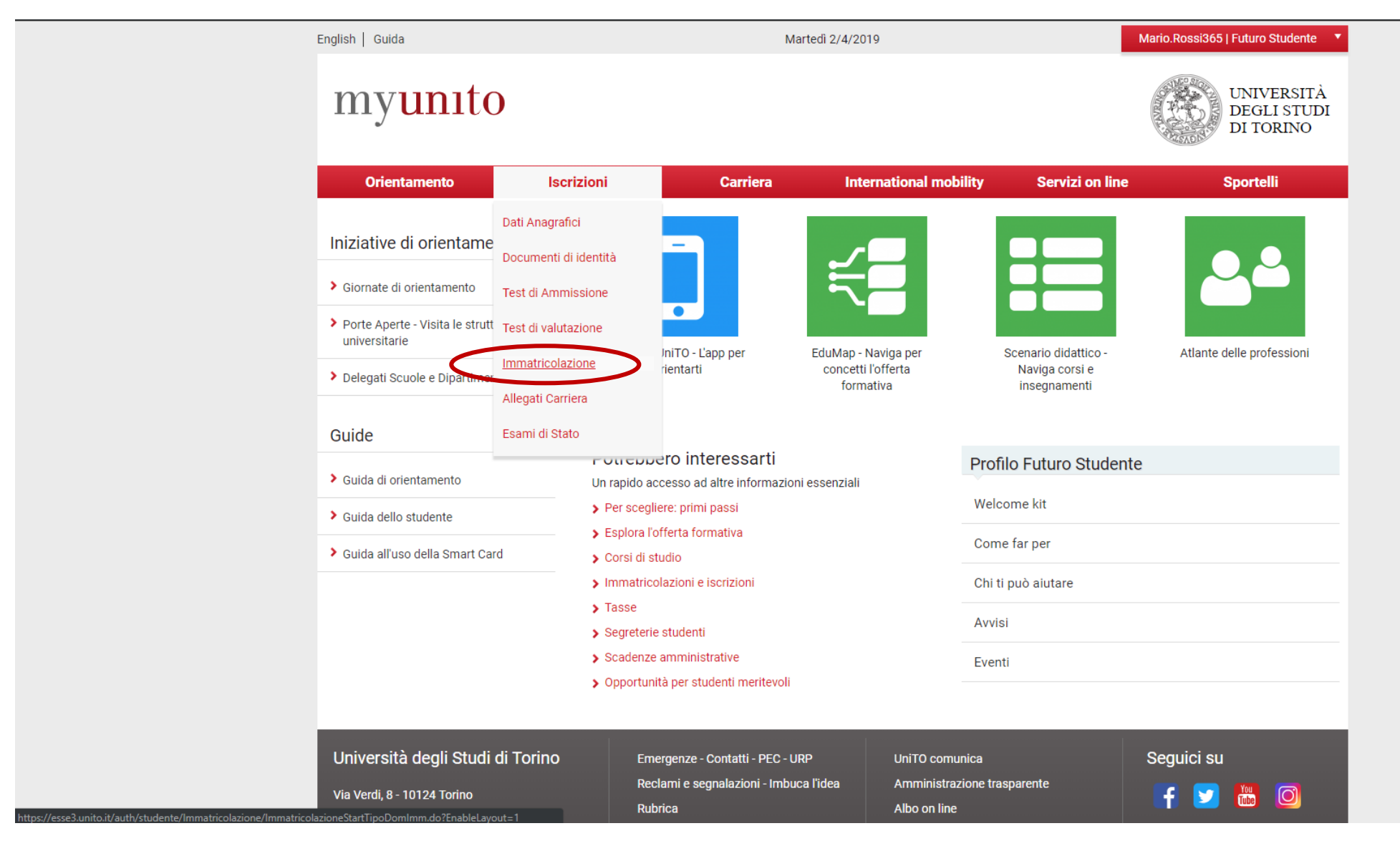

3. Leggi quali file dovrai allegare a breve per completare la procedura

# myunito

A 1 2 3 4 ... >>

LEGGERE CON ATTENZIONE

Anche se richiesto di default dalla procedura, NON dovrai

#### Durante l'iscrizione, se non li hai già allegati in precedenza, dovrai allegare i file dei seguenti documenti:

- documento di riconoscimento in corso di validità (fronte retro)

- codice fiscale (fronte retro)

- fototessera a colori con le seguenti caratteristiche tecniche:

dimensioni: 35x40mm

formato: bitmap o jpeg

risoluzione: almeno 300x400 pixel

NOTA BENE: non viene richiesta la fototessera per l'iscrizione a un Master di primo o secondo livello o a un Dottorato di ricerca.

Alcuni corsi di laurea prevedono come prerequisito per l'iscrizione o il passaggio/trasferimento in ingresso il sostenimento obbligatorio del TARM (Test di Accertamento dei Requisiti Minimi).

allegare il codice fiscale!

Per avere informazioni dettagliate consulta la pagina dedicata del Portale.

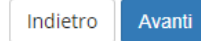

Università degli Studi di Torino - Via Verdi, 8 - 10124 Torino - Centralino +39 011 6706111 P.I. 02099550010 - C.F. 80088230018 - IBAN IT07N0306909217100000046985

4. Seleziona il processo "Iscrizione" e clicca su "Completa il processo selezionato" per continuare.

UNIVERSITÀ DEGLI STUDI myunito DI TORINO

Ti ricordiamo che annullare il processo significa ripulire dei dati rimasti sospesi, non verranno eliminati i dati già confermati precedentemente.

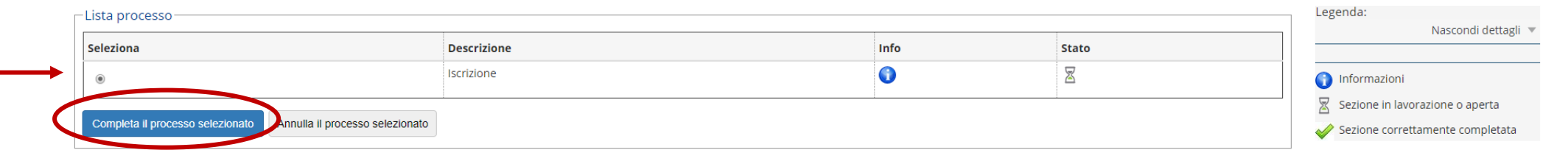

Università degli Studi di Torino - Via Verdi, 8 - 10124 Torino - Centralino +39 011 6706111 P.I. 02099550010 - C.F. 80088230018 - IBAN IT07N0306909217100000046985

### 5. Una volta letta l'informativa sulla privacy, clicca su "Iscrizione".

## myunito

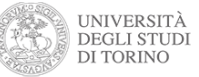

#### Iscrizione

Prendi visione dell'informativa sulla privacy, ai sensi degli articoli 13 e 14 del GDPR - Regolamento UE 2016/679 al link: https://www.unito.it/privacy

L'Università degli Studi di Torino verifica l'autenticità delle dichiarazioni rese ai sensi dell'art. 46 e 47 del DPR 445/2000 e s.m.i.. Ai sensi degli artt. 75 e 76 del DPR 28/12/2000 n. 445, chiunque rilasci dichiarazioni mendaci, formi atti falsi o ne faccia uso è punibile con le sanzioni previste dal codice penale.

Per informazioni e approfondimenti ai Corsi di studio ad accesso libero o programmato (istruzioni dettagliate, scadenze amministrative, bandi, graduatorie etc.) consulta la relativa sezione del Portale di Ateneo

Per segnalazioni o supporto contattare il numero verde 800 098590 (attivo dal lunedi al venerdi dalle 8.00 alle 20.00 e il sabato dalle 8.00 alle 13.00).

Prima di proseguire con l'immatricolazione ad un Corso di Dottorato consultare le indicazioni ai "CORSI DI DOTTORATO DI RICERCA".

Prendi visione della checklist e procedi con l'iscrizione al Corso di studio/Master/Dottorato di ricerca di tuo interesse cliccando sul bottone "Iscrizione" a fondo pagina.

| Attività                                                          | Sezione                                                 | Info       | Stato    | 8                                         |
|-------------------------------------------------------------------|---------------------------------------------------------|------------|----------|-------------------------------------------|
| A - Selezione Corso di Studio/Master/Dottorato di ricerca         |                                                         | 0          | ×        | 🕦 Informazioni                            |
|                                                                   | Avvertenze                                              | 0          | <b>V</b> | Sezione in lavorazione o aperta           |
|                                                                   | Scelta tipo di ingresso                                 | <u>()</u>  | X        | Sezione bloccata, si attiverà al          |
|                                                                   | Scelta tipologia di accesso                             | 0          | A        | completamento delle sezioni<br>precedenti |
|                                                                   | Scelta tipo Corso di studio/Master/Dottorato di ricerca | 0          | A        | Sezione correttamente complet             |
|                                                                   | Scelta Corsi di Studio/Master/Dottorato di ricerca      | 0          | A        |                                           |
|                                                                   | Eventuale scelta Percorsi di Studio                     | 0          | A        |                                           |
|                                                                   | Riepilogo                                               | 0          | A        |                                           |
| B - Inserimento o modifica permesso di soggiorno                  |                                                         | <b>(</b> ) | A        |                                           |
|                                                                   | Riepilogo Permessi di Soggiorno                         | 0          | A        |                                           |
| C - Inserimento o modifica del documento di riconoscimento        |                                                         | 0          | <b>A</b> |                                           |
|                                                                   | Riepilogo Documenti di Riconoscimento                   |            | Д        |                                           |
|                                                                   | Riepilogo                                               | 0          | <b>A</b> |                                           |
| B - Inserimento o modifica permesso di soggiorno                  |                                                         | 0          | 6        |                                           |
|                                                                   | Riepilogo Permessi di Soggiorno                         | 0          | 6        |                                           |
| C - Inserimento o modifica del documento di riconoscimento        |                                                         | 0          | 6        |                                           |
|                                                                   | Riepilogo Documenti di Riconoscimento                   | 0          | 6        |                                           |
| D - Inserimento Foto                                              |                                                         | 0          | <b>a</b> |                                           |
|                                                                   | Upload Foto                                             | 0          | <b>a</b> |                                           |
| E - Titoli di accesso                                             |                                                         | 0          | 6        |                                           |
|                                                                   | Inserimento titolo di accesso                           | 0          |          |                                           |
| F - Questionario/i                                                |                                                         | 0          | 6        |                                           |
|                                                                   | Compilare questionario/i                                | 0          | <b>A</b> |                                           |
| G - Dati Iscrizione                                               |                                                         | 0          |          |                                           |
|                                                                   | inserimento dati di Iscrizione                          | 0          |          |                                           |
|                                                                   | Conferma domanda di iscrizione                          | 0          |          |                                           |
| H - In questa pagina è possibile effettuare l'upload di documenti |                                                         | 0          |          |                                           |
|                                                                   | Riepilogo allegati                                      | 0          |          |                                           |
| I - Funzione Valuta Processo                                      |                                                         | 0          |          |                                           |
|                                                                   | Valutazione processo                                    | 0          | A        |                                           |

#### 6. Seleziona "Immatricolazione standard" e clicca su "Avanti"

## myunito

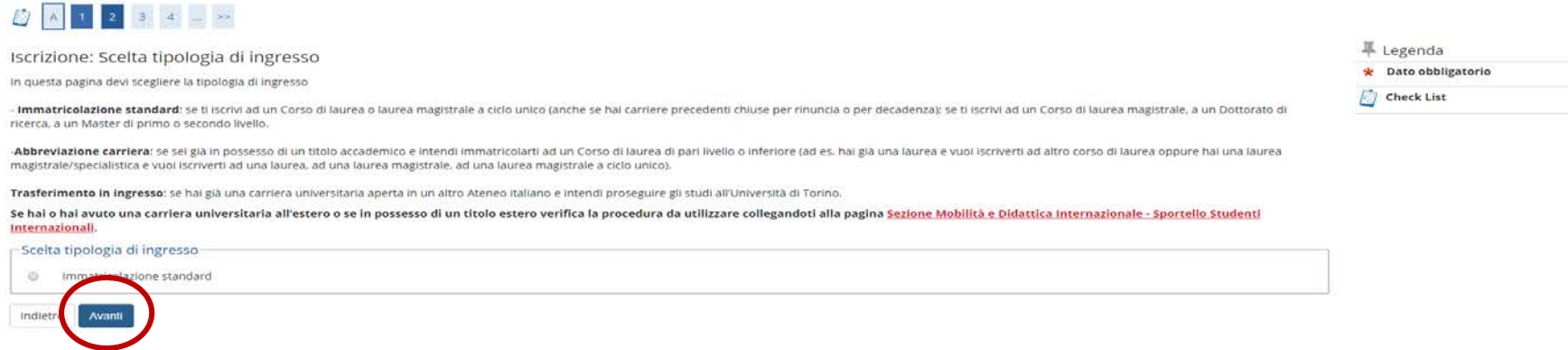

7. Seleziona "Iscrizione ai Corsi ad Accesso Libero" e clicca su "Avanti"

# myunito

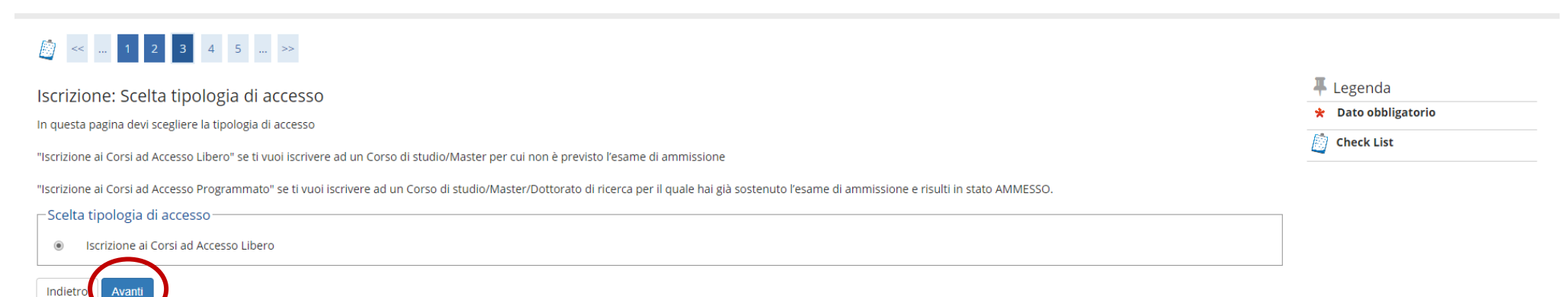

| 68 | Di | TOKINO |  |
|----|----|--------|--|
|    |    |        |  |
|    |    |        |  |
|    |    |        |  |

UNIVERSITÀ

DEGLI STUDI

DI TORINO

UNIVERSITĂ

DEGLI STUDI

8. Seleziona "Corso Singolo" e poi clicca su "Avanti"

| myunito                                                                                       | UNIVERSITÀ<br>DEGLI STUDI<br>DI TORINO | ENU |
|-----------------------------------------------------------------------------------------------|----------------------------------------|-----|
| [i] < < 2 3 4 5 6 >>                                                                          | Therese                                |     |
| Iscrizione: Scelta tipologia corso di studio                                                  | Legenda                                |     |
| In questa pagina devi scegliere la tipologia del Corso di studio/Master/Dottorato di ricerca. | Dato obbligatorio                      |     |
|                                                                                               | Check List                             |     |
| Tipologia                                                                                     |                                        |     |
| Post Riforma*                                                                                 |                                        |     |
| Indietre                                                                                      |                                        |     |

9. Seleziona la tipologia di Foundation programme di tuo interesse (30 crediti formativi oppure 60 crediti formativi) e clicca su "Avanti".

| myunito                                                                                                    |                                             | UNIVERSITÀ<br>DEGLI STUDI<br>DI TORINO |
|----------------------------------------------------------------------------------------------------|---------------------------------------------|----------------------------------------|
| Image: Solution of the second studie         Iscrizione: Scelta corso di studio         In questa pagina devi scegliere il Corso di studio/Master/Dottor         Scelta Corso di studio/ Master/Dottorato di ricerca | ato di ricerca al quale ti vuoi iscrivere:  | ∓ Legenda     ★ Dato obbligatorio      |
| Dipartimento                                                                                                    | Corso di Studio/Master/Dottorato di ricerca |                                        |
| LINGUE E LETTERATURE STRANIERE E CULTURE MODERNE                                                                                                    |                                             |                                        |
|                                                                                                    | FOUNDATION PROGRAMME - 30 CFU               |                                        |
|                                                                                                    | FOUNDATION PROGRAMME - 60 CFU               |                                        |
| Indietz                                                                                                    |                                             |                                        |

### 10. Clicca su "Conferma" per procedere.

| myunito                                                                                                    |                                                              | UNIVERSITÀ<br>DEGLI STUDI<br>DI TORINO |
|----------------------------------------------------------------------------------------------------|--------------------------------------------------------------|----------------------------------------|
| [] << 4 5 6 B 1 >>                                                                                              |                                                              |                                        |
| Conferma scelta Corso di Studio                                                                                 |                                                              | 🐺 Legenda                              |
| In questa pagina conferma le scelte selezionate precedentemente. Se corrette, procedi con la conferma, altrimer | nti utilizza il tasto "Indietro" per apportare le modifiche. | Check List                             |
| Corso di studio/Master/Dottorato di ricerca                                                                     |                                                              |                                        |
| Tipologia di ingresso                                                                                           | Immatricolazione standard                                    |                                        |
| Dipartimento                                                                                                    | LINGUE E LETTERATURE STRANIERE E CULTURE MODERNE             |                                        |
| Tipologia titolo di studio                                                                                      | Tipo titolo non definito                                     |                                        |
| Tipologia Corso di studio                                                                                       | Corso Singolo                                                |                                        |
| Anno Accademico                                                                                                 | 2018/2019                                                    |                                        |
| Denominazione Corso di studio                                                                                   | FOUNDATION PROGRAMME - 60 CFU                                |                                        |
| Percorso di studio/curriculum                                                                                   | PERCORSO GENERICO                                            |                                        |
| Indietro                                                                                                    |                                                              |                                        |

COEO SEA

11. Per poter inserire l'allegato relativo al tuo documento di riconoscimento, clicca su "Avanti".

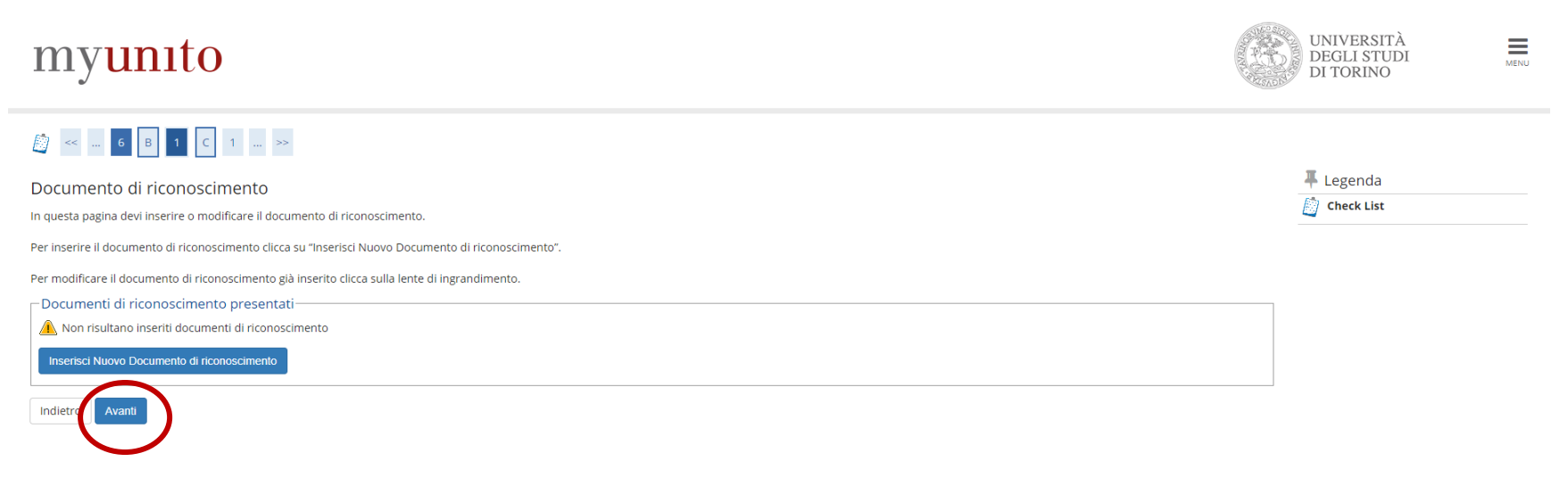

12. Seleziona il tipo di documento di riconoscimento che intendi caricare (Passaporto / Carta d'identità), compila le informazioni richieste e clicca su "Avanti".

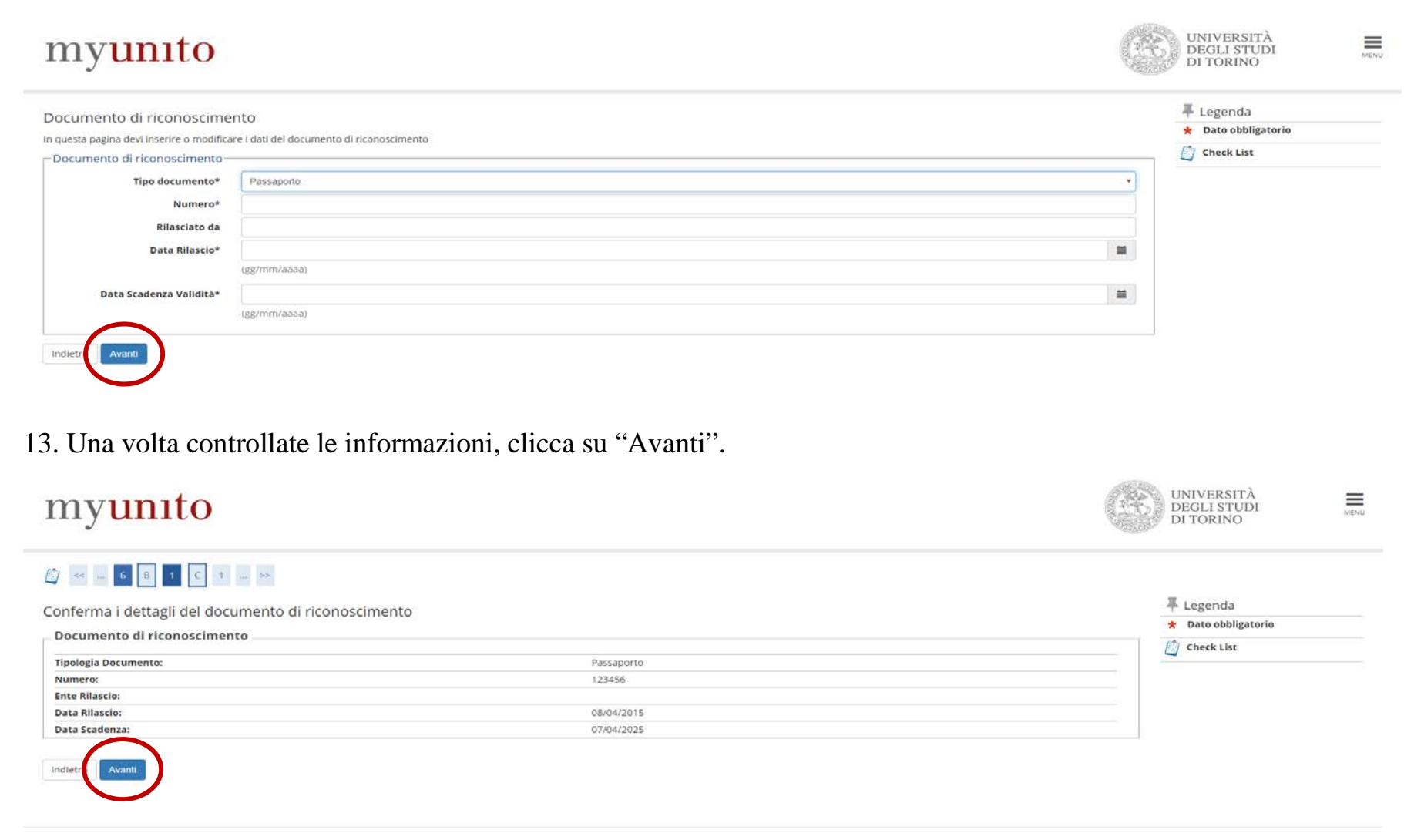

### 14. Clicca di nuovo su "Avanti".

# myunito

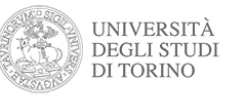

#### 🐺 Legenda Documento di riconoscimento Check List Riepilogo documento di riconoscimento 🔍 Dettaglio Documento di riconoscimento Difica 🚽 Tipologia Documento: Passaporto 🕥 Elimina Numero: 123456 Ente Rilascio: Informazione Data Rilascio: 08/04/2015 Data Scadenza: 07/04/2025 – Lista allegati Allegati presenti 🚯 Non sono al momento presenti documenti allegati Inserisci Allegato Indietro Avanti

15. Scrivi il tipo di allegato che stai per caricare (Passaporto/Carta d'identità) e clicca su "Scegli il file" per allegare il tuo documento di riconoscimento. Una volta allegato, clicca su "Avanti".

| myunito                                   |                                                                   | UNIVERSITÀ<br>DEGLI STUDI<br>DI TORINO | MENU |
|-------------------------------------------|-------------------------------------------------------------------|----------------------------------------|------|
| 📓 << 6 B 1 C 1                            | >>                                                                |                                        |      |
| Allegato                                  |                                                                   | 🐺 Legenda                              |      |
| In questa pagina nella sezione "Dettaglio | documento" devi inserire il file del documento di riconoscimento. | 🖈 Dato obbligatorio                    |      |
| Documento di Identità                     |                                                                   | Check List                             |      |
| Documento di Identita                     |                                                                   |                                        |      |
| Tipologia Documento:                      | Passaporto                                                        |                                        |      |
| Numero:                                   | 123456                                                            |                                        |      |
| Ente Rilascio:                            |                                                                   |                                        |      |
| Data Rilascio:                            | 08/04/2015                                                        |                                        |      |
| Data Scadenza:                            | 07/04/2025                                                        |                                        |      |
| Dettaglio documento                       |                                                                   |                                        |      |
| Tipo allegato:*                           | passaporto                                                        |                                        |      |
| Descrizione allegato: *                   | passaporto                                                        |                                        |      |
|                                           |                                                                   |                                        |      |
|                                           |                                                                   |                                        |      |
|                                           |                                                                   |                                        |      |
| Allegato:*                                | Secoli filo Neccun filo celezionato                               |                                        |      |
|                                           | Segure resolution of selectional                                  |                                        |      |
| Indietre Avanti                           |                                                                   |                                        |      |

15.a. Se non allegassi il tuo documento di riconoscimento, il sistema non ti permetterebbe di procedere e visualizzeresti la schermata di cui sotto, pertanto allega il file e clicca su "Avanti". Clicca su "Avanti" anche nella schermata a seguire.

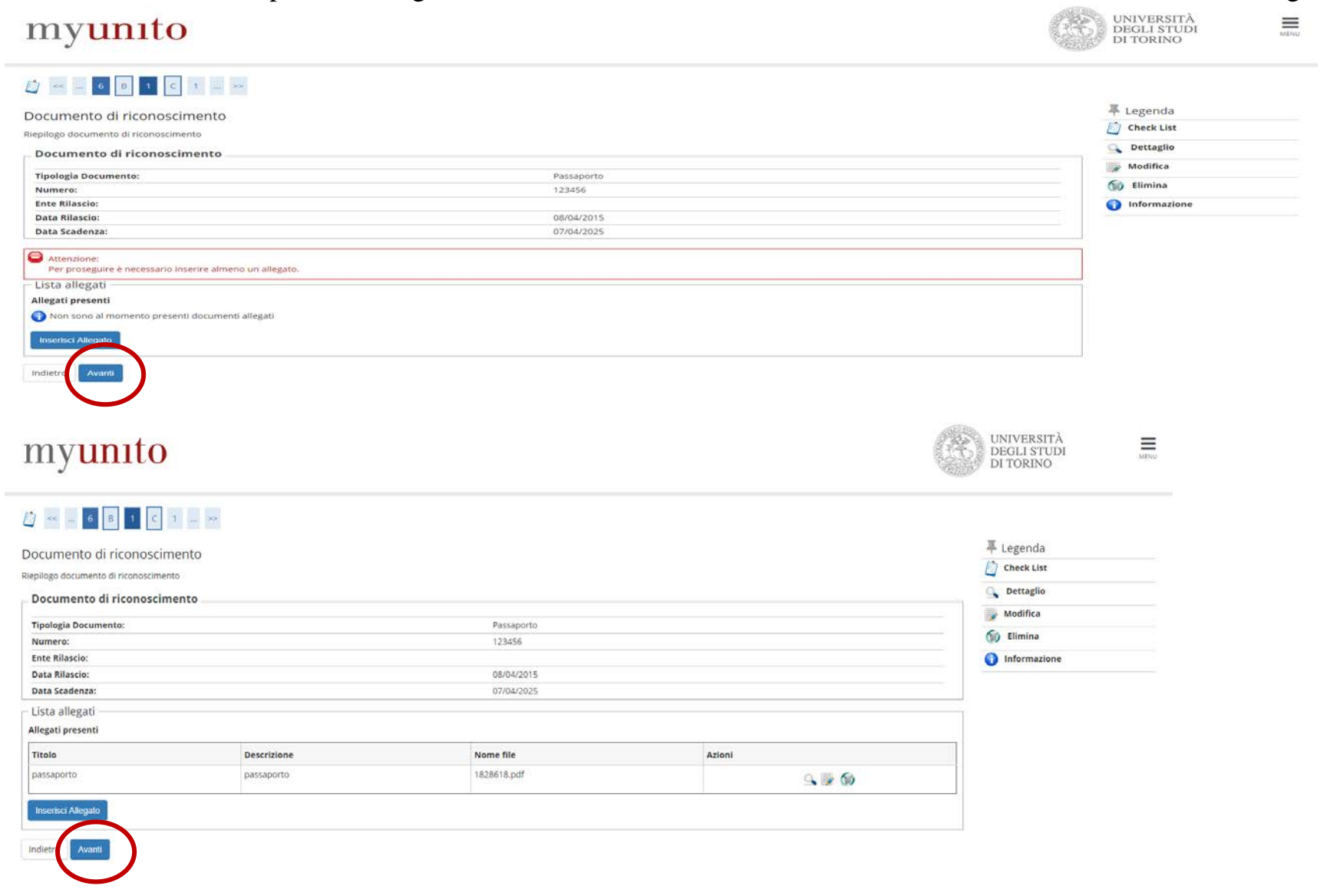

# 16. Segui le istruzioni per allegare la fototessera: scegli il file cliccando su "Scegli file", clicca su "upload foto" ed una volta terminato il caricamento clicca su "Conferma".

#### Registrazione: Fototessera

Seleziona la fototessera da allegare e premi il pulsante "Upload Foto".

#### NOTA BENE:

La fototessera a colori deve avere le seguenti caratteristiche tecniche:

- dimensioni: 35x40mm
- formato: bitmap o jpeg
- risoluzione: almeno 300x400pixel (Max 30 MByte)

Ti ricordiamo che la fototessera sarà utilizzata per la stampa della smart card e pertanto non sono ammesse foto che non consentano l'identificazione, ad esempio foto panoramiche, prese da lontano, in cui non si veda interamente il viso, foto ruotate, di gruppo o in cui siano presenti altre persone.

NOTA BENE: non viene richiesta la fototessera per l'iscrizione a un master di primo o secondo livello o a un Dottorato di ricerca.

## [] << ... 1 C 1 D 1 ... >>

| Anteprima Foto                                                                                                    | Scegli file       foto.jpg         Nota: le dimensioni della foto devono essere 35x40mm (Max 30 MByte)         Upload Foto         Upload Foto | ♣ Legenda ★ Dato obbligatorio ② Check List |
|----------------------------------------------------------------------------------------------------|----------------------------------------------------------------------------------------------------|--------------------------------------------|
| L'anteprima dell'immagine non è supportata su lE di versioni inferiori alla 10.<br>NOTA: per caricare l'immagine cliccare sul pulsante 'Upload Foto' |                                                                                                    |                                            |

Indietro Conferma

17. Inserisci i dati richiesti come da screenshot sotto-riportato. Nello specifico, seleziona: la data odierna alla voce "Dati prima iscrizione nel sistema universitario" e poi "Università degli Studi di Torino". Se non possiedi disabilità/DSA clicca su "NO" e seleziona il tuo stato occupazionale. Dopodiché clicca su "Avanti".

UNIVERSITÀ DEGLI STUDI DI TORINO

| mv           | ur  | nt | 0 |
|--------------|-----|----|---|
| <b>111</b> y | ui. | LΙ | U |

|                                                                                                    |                                                                                                    | SADD-    |             |
|----------------------------------------------------------------------------------------------------|----------------------------------------------------------------------------------------------------|----------|-------------|
| 🔯 « 1 C 1 2 D                                                                                                    | >>                                                                                                    |          |             |
| Iscrizione: Dati iscrizione                                                                                                    |                                                                                                    |          | Legenda     |
| In questa pagina devi inserire altri dati ne                                                                                                    | icessari all'iscrizione.                                                                                                    |          | Charles int |
| Disabilità/DSA:<br>- Se sei in possesso di una certificazione c<br>Regolamento Tasse e Contributi vigente.<br>- Se sei in possesso di una certificazione c<br>- Nei casi sopra indicati. il campo sottosta<br>- Se hai disturbi specifici di apprendiment | ii disabilità (legge 104/92) o di una certificazione di invalidità pari o superiore al 66% il campo sottostante è obbligatorio ai fini dell'esonero totale della contribuzione studentesca ai sensi d<br>Il invalidità compresa tra il 50% ei il 65% il campo sottostante è obbligatorio ai fini dell'esonero parziale della contribuzione studentesca ai sensi del Regolamento Tasse e Contributi vigente<br>nte è inoltre necessario per poter beneficiare dei servizi/supporti messi a disposizione dell'Ateneo, rivolgendoti all'Ufficio Studenti con Disabilità e DSA.<br>to il campo sottostante è necessario per poter beneficiare dei servizi messi a disposizione dell'Ateneo, rivolgendoti all'Ufficio Studenti con Disabilità e DSA. | el       |             |
| Tipologia di ingresso                                                                                                    |                                                                                                    |          |             |
| Tipologia di ingresso*                                                                                                    | Immatricolazione standard                                                                                                    | •        |             |
| Dati prima iscrizione nel sistema                                                                                                    | universitario                                                                                                    |          |             |
| Anno Accademico:*                                                                                                    | 2018/2019                                                                                                    | •        |             |
| Dati prima iscrizione nel<br>sistema universitario*                                                                                                    | (gg/MM//ääää) se non ricordi la data esatta, inserisci quella convenzionale del 01 ottobre dell'anno di iscrizione al sistema universitario o la data odierna se ti stal iscrivendo per la prima volta.                                                                                                    |          |             |
| Istituzione di prima iscrizione<br>nel sistema universitario:*                                                                                                    | Università degli Studi di TORINO                                                                                                    | •        |             |
| – Ulteriori dati –                                                                                                    |                                                                                                    |          |             |
| Sedi:*                                                                                                    | Torino                                                                                                    | v        |             |
| Tipologia didattica:*                                                                                                    | Teledidattica                                                                                                    | v        |             |
| Disabilità/DSA: *                                                                                                    | ○ Si ⊛ No                                                                                                    | _        |             |
| Stato Occupazionale:*                                                                                                    | ·                                                                                                    | <b>v</b> |             |
| Per quanto concerne le attività<br>istituzionali dell'Ente Regionale<br>per il Diritto allo Studio<br>Universitario (EDISU<br>PIEMONTE), autorizzi al<br>trattamento dei dati personali?                                                                  | © SI ❀ No                                                                                                    |          |             |
| Indietio Avanti                                                                                                    |                                                                                                    |          |             |

### 18. Controlla i dati riportati nella schermata di riepilogo e clicca su "Conferma presentazione domanda".

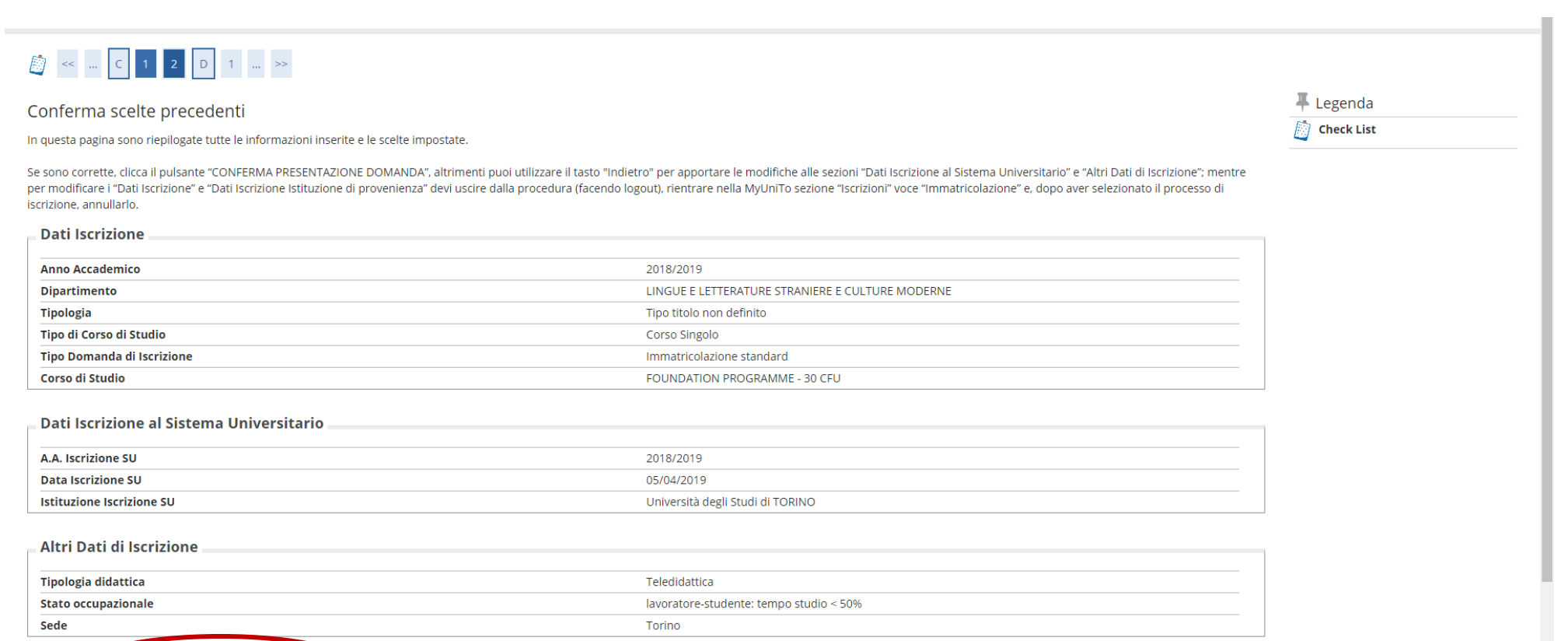

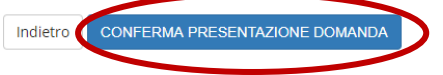

## 19. Valuta il processo a seconda del tuo grado di soddisfazione.

# myunito

## 🔯 << ... 1 E 1

Valutazione processo

Sei soddisfatto della procedura web che hai appena completato?

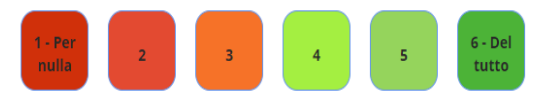

Ritieni adeguate le informazioni disponibili sulla procedura web che hai appena completato?

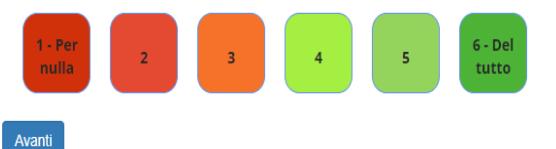

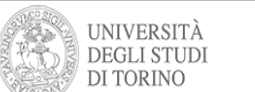

MENU

20. Visualizza il riepilogo dell'intero processo di iscrizione al Foundation Programme e se tutte le informazioni sono corrette, clicca su "Stampa domanda di iscrizione"

## myunito

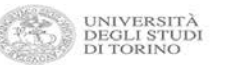

| Hai concluso correttamente la prima fase.                                                                          |                                                                                                    |
|----------------------------------------------------------------------------------------------------|----------------------------------------------------------------------------------------------------|
| questa pagina sono riepilogate tutte le informazioni inserite e le scelte impostate. Se<br>portare le modifiche.   | sono corrette, clicca il pulsante "Stampa Domanda di Iscrizione", altrimenti puoi utilizzare il pulsante "Procedi con una Nuova iscrizione" per         |
| Ricordati che per completare la procedura di iscrizione devi allegare i documenti i<br>"Allegati carriera".        | richiesti in base alla tipologia di iscrizione. Per fare l'upload dei documenti richiesti, dalla MyUniTo, seleziona la sezione "iscrizioni" e poi la vo |
| I pagamenti devono essere effettuati mediante il circuito PagoPA oppure con modul                                  | o MAV (pagamento Mediante Avviso).                                                                                                    |
| r segnalazioni o supporto contattare il numero verde 800 098590 (attivo dal lunedi al                              | l venerdi dalle 8.00 alle 20.00 e il sabato dalle 8.00 alle 13.00).                                                                                     |
| Dati Iscrizione                                                                                                    |                                                                                                    |
| Anno Accademico                                                                                                    | 2018                                                                                                    |
| Dipartimento                                                                                                    | LINGUE E LETTERATURE STRANIERE E CULTURE MODERNE                                                                                                    |
| Tipologia                                                                                                    | Tipo titolo non definito                                                                                                    |
| Tipo di Corso di Studio/Master/Dottorato di ricerca                                                                | Corso Singolo                                                                                                    |
| Tipo di iscrizione                                                                                                 | Immatricolazione standard                                                                                                    |
| Corso di Studio                                                                                                    | FOUNDATION PROGRAMME - 60 CFU                                                                                                    |
| Ordinamento di Corso di Studio                                                                                     | FOUNDATION PROGRAMME - 60 CFU                                                                                                    |
|                                                                                                    |                                                                                                    |
| Dati immatricolazione al Sistema Universitario                                                                     |                                                                                                    |
| Dati immatricolazione al Sistema Universitario                                                                     | 2018/2019                                                                                                    |
| Dati immatricolazione al Sistema Universitario<br>A.A. Iscrizione SU<br>Data Iscrizione SU                         | 2018/2019<br>05/04/2019                                                                                                    |
| Dati immatricolazione al Sistema Universitario<br>A.A. Iscrizione SU<br>Data Iscrizione SU<br>Ateneo Iscrizione SU | 2018/2019<br>05/04/2019<br>Università degli studi di TORINO                                                                                             |
| Dati immatricolazione al Sistema Universitario<br>A.A. Iscrizione SU<br>Data Iscrizione SU<br>Ateneo Iscrizione SU | 2018/2019<br>05/04/2019<br>Università degli Studi di TORINO                                                                                             |
| Dati immatricolazione al Sistema Universitario<br>A.A. Iscrizione SU<br>Data Iscrizione SU<br>Ateneo Iscrizione SU | 2018/2019<br>05/04/2019<br>Università degli Studi di TORINO                                                                                             |

I pagamenti devono essere effettuati mediante il circuito PagoPA oppure con modulo MAV (pagamento Mediante Avviso).

Per segnalazioni o supporto contattare il numero verde 800 098590 (attivo dal lunedi al venerdi dalle 8.00 alle 20.00 e il sabato dalle 8.00 alle 13.00).

#### Dati Iscrizione

| Anno Accademico                                     | 2018                                             |  |
|-----------------------------------------------------|--------------------------------------------------|--|
| Dipartimento                                        | LINGUE E LETTERATURE STRANIERE E CULTURE MODERNE |  |
| Tipologia                                           | Tipo titolo non definito                         |  |
| Tipo di Corso di Studio/Master/Dottorato di ricerca | Corso Singolo                                    |  |
| Tipo di iscrizione                                  | Immatricolazione standard                        |  |
| Corso di Studio                                     | FOUNDATION PROGRAMME + 60 CFU                    |  |
| Ordinamento di Corso di Studio                      | FOUNDATION PROGRAMME - 60 CFU                    |  |

#### Dati immatricolazione al Sistema Universitario

| A.A. Iscrizione SU   | 2018/2019                        |
|----------------------|----------------------------------|
| Data Iscrizione SU   | 05/04/2019                       |
| Ateneo Iscrizione SU | Università degli Studi di TORINO |

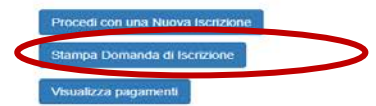

## 21. Salva e stampa la domanda di iscrizione.

| UNIVERSITÀ DEGLI STUDI DI TORINO                                                                                                    | UNIVERSITÀ DEGLI STUDI DI TORINO                                                                                                    |
|----------------------------------------------------------------------------------------------------|----------------------------------------------------------------------------------------------------|
| Imposta di bollo assolta in modo virtuale per l'immatricolazione ed atti conseguenti - aut. Min. Fin. DPR nº 93050.96                                                                                                    | DICHIARA INOLTRE                                                                                                    |
| Num. Matricola 910478 DOMANDA DI ISCRIZIONE A.A. 2018/2019                                                                                                    | <ol> <li>di non essere attualmente iscritto ad altro corso di tudio che comporti il conseguimento di un titolo accademico<br/>ad eccezione dei cani previnti dia accordi con altre Universiti staliane o estere e di non incorrere pertanto nal<br/>divieto di contemportanea iscrizione previnto dall'art. 142, comuna 2 T.U. 31 agosto 1933 n. 1592 e dall'art. 32 del<br/>Regolamento delle carriere studienteche di Atenco;</li> </ol>                                                                                     |
| AL MAGNIFICO RETTORE                                                                                                    | <ol> <li>di aver preso visione dell'informativa sulla privacy, ai sensi degli articoli 13 e 14 del GDPR - Regolamento UE<br/>2016/679 al link: http://www.umito.it/privacy;</li> </ol>                                                                                                    |
| I sottoscristo<br>COCNOME ROSSI<br>NOME MARIO<br>Thinde di accessi cuitta a:                                                                                                    | 3. di essere consapevole che, per quanto concerne le attività istituzionali dell'Ente Regionale per il Diritto allo<br>Snaho Universitano (EDSUS PERMONTE), nvolte alla componente studientesca (ra cui la nitorazione, le sale<br>studio e aute informatche, imiziattivo di carattere culturale, increativo e aportivo, la consultana legale per la stiguita<br>di contratti di locazione, lo sportello casa) la comunicazione dei dati personali al predetto Ente avvera solo a<br>segundo di espesico comunoi (vedi sotto); |
| Corso Singolo<br>(CSFP60) FOUNDATION PROGRAMME - 60 CFU [sede: Torino]                                                                                                    | <ol> <li>di impegnarsi a prendere visione delle scadenze amministrative e dei Regolamenti di Ateneo che disciplinano la<br/>carriera studentesca e che sono consultabili sul Portale di Ateneo www.uuto.st.</li> </ol>                                                                                                    |
| tal fine, valendori delle disposizioni di cui all'art 46 del DPR 28/12/2000 n. 445 e s m.i. e consapevole delle<br>gonzabilità penali previste dagli artt. 75 e 76 del suddetto decreto nei casi di falsità in atti e dichiarazioni<br>andaci iri indicate, | 5. di estrare concapevole che, per poter beneficiare degli esonetrichtanicati della combuzione studentera previnti per l'az. 2018/2019 e degli alti beneficiargevoltani previnti dall'Astenes sulla base della situazione economica, è necessario richiedere IISEE valido per le prestazioni agevolate per il diritto allo studio universitario o IISEE parficato, entro le scadenze previzie dal Regolamento Tarse e contributi a.a. 2018/2019 diponubile sul Portale di Ateneo unw unito it.                                 |
| DICHIARA SOTTO LA PROPRIA RESPONSABILITA' CHE I DATI SOTTO RIPORTATI SONO<br>CORRETTI E AGGIORNATI                                                                                                    | Per le finalità di cui al punto 3 il sottoscritto                                                                                                    |
| DATI ANAGRAFICI<br>Data di munita Sauce M. Cobia Einele                                                                                                    | AUTORIZZA X NON AUTORIZZA                                                                                                    |
| Unit di matchia Genzo na Concer accare<br>Ella di matchia<br>Stato di matchia                                                                                                    | il trattamento dei propri dati personali.<br>Il file dei documento di identiti in coro di validiti, del codice fiscale e della ricevuta di pagamento caricati duratte la<br>mocedura di instituto en line continucono natte internante della presente domanda.                                                                                                    |
| RESIDENZA<br>Induitzoo<br>Città                                                                                                    |                                                                                                    |
| Sato Telefono/cellulare TITOLO DI ACCESSO                                                                                                    | hogo e data fitma                                                                                                    |
|                                                                                                    |                                                                                                    |
|                                                                                                    |                                                                                                    |
|                                                                                                    |                                                                                                    |
|                                                                                                    |                                                                                                    |
| Pagina 1 di 2                                                                                                    | Pagina 2 di 2                                                                                                    |

### 22. Clicca su "Visualizza i pagamenti"

In questa pagina sono riepilogate tutte le informazioni inserite e le scelte impostate. Se sono corrette, clicca il pulsante "Stampa Domanda di Iscrizione", altrimenti puoi utilizzare il pulsante "Procedi con una Nuova Iscrizione" per apportare le modifiche.

Ricordati che per completare la procedura di iscrizione devi allegare i documenti richiesti in base alla tipologia di iscrizione. Per fare l'upload dei documenti richiesti, dalla MyUniTo, seleziona la sezione "Iscrizioni" e poi la voce "Allegati carriera".

I pagamenti devono essere effettuati mediante il circuito PagoPA oppure con modulo MAV (pagamento Mediante Avviso).

Per segnalazioni o supporto contattare il numero verde 800 098590 (attivo dal lunedì al venerdì dalle 8.00 alle 20.00 e il sabato dalle 8.00 alle 13.00).

| Dati Iscrizione                                     |                                                  |
|-----------------------------------------------------|--------------------------------------------------|
| Anno Accademico                                     | 2018                                             |
| Dipartimento                                        | LINGUE E LETTERATURE STRANIERE E CULTURE MODERNE |
| Tipologia                                           | Tipo titolo non definito                         |
| Tipo di Corso di Studio/Master/Dottorato di ricerca | Corso Singolo                                    |
| Tipo di iscrizione                                  | Immatricolazione standard                        |
| Corso di Studio                                     | FOUNDATION PROGRAMME - 60 CFU                    |
| Ordinamento di Corso di Studio                      | FOUNDATION PROGRAMME - 60 CFU                    |

| Dati immatricolazione al Sistema Universitario |                                  |
|------------------------------------------------|----------------------------------|
| A.A. Iscrizione SU                             | 2018/2019                        |
| Data Iscrizione SU                             | 05/04/2019                       |
| Ateneo Iscrizione SU                           | Università degli Studi di TORINO |

Procedi con una Nuova Iscrizion

Stampa Domanda di Iscrizione

Visualizza pagamenti

#### 23. Clicca sul numero riferito al pagamento da effettuare e scarica il form per il pagamento

Pagament devolo essere enettidat mediante il circuito Pagona oppure con modulo davi pagamento mediante avvisoj, scegiendo la modulita di pagamento mella myoni o ena voce nasse : il pagamento tramite mav può essere enettidato stampando il modulo dalla myoni o en pagando presso gli sportelli di qualsiasi Istituto Bancario in Italia sia in contanti sia con addebito su conto corrente oppure attraverso il servizio di Internet Banking.

I pagamenti, se effettuati nel giorno di scadenza, devono essere effettuati entro le ore 16:00: dopo tale ora il pagamento avrà valuta dal giorno successivo e sarà soggetto alla prevista indennità di mora. I moduli MAV per il pagamento della seconda e terza rata saranno disponibili nei mesi di novembre 2018 e marzo 2019.

Le informazioni sulla contribuzione e le relative scadenze amministrative a.a. 2018-2019 per gli studenti dei Corsi di studio di primo livello (Lauree Triennali) e dei Corsi di studio di secondo livello (Lauree Specialistiche/Magistrali, a Ciclo Unico e Ante D.M. 509/99) sono dettagliate su www.unito.it, nella sezione Tasse e relative sottopagine.

Per maggiori dettagli circa le modalità per beneficiare della riduzione della contribuzione studentesca consulta le informazioni sul portale di Ateneo e le F.A.Q. del servizio di service-desk della Sezione Diritto allo Studio(raggiungibili dalla MyUniTo o all'indirizzo https://fire.rettorato.unito.it/helpdesk\_ddss/knowledgebase.php?category=11). Per tutti i dettagli verifica inoltre il Regolamento Tasse e Contributi 2018-2019.

#### NOTA BENE per studenti iscritti ad anni successivi al primo:

Nel caso in cui non sia disponibile il MAV per l'iscrizione ad anni successivi al primo, è possibile vi siano **posizioni debitorie aperte** nei confronti dell'Ateneo e pertanto lo studente è invitato a contattare la Segreteria Studenti o, nei soli casi di rateizzazione di debito pregresso, la Sezione Diritto allo Studio.

Addebiti fatturati

| Fattura          | Codice IUV      | Descrizione                                                                                                    | Data Scadenza | Importo    | Stato Pagamento | Pagamento PagoPA |
|------------------|-----------------|----------------------------------------------------------------------------------------------------|---------------|------------|-----------------|------------------|
| + <u>7206765</u> | 000000054462759 | Matricola 910478 - Corso Singolo - FOUNDATION PROGRAMME - 60 CFU<br>- FOUNDATION PROGRAMME - 60 CFU A.A. 2018/2019 |               | 2.016,00 € | on pagato       | Mentan Abilitato |

Q -

Cerca

Legenda:

non pagato

- 😑 pagamento in attesa
- pagato/pagato confermato

net abilitato il pagamento con PagoPA

📇 eseguita la stampa avviso PagoPA

24. Effettua il pagamento richiesto. Se ne avessi bisogno, leggi le istruzioni riportate sulla pagina dedicata al <u>Foundation</u> <u>Programme.</u>

|                                                                                                    |                                                                         |                                                                                 |                                       |       | ¥74                                       | OHIEBATTI               |          |
|----------------------------------------------------------------------------------------------------|-------------------------------------------------------------------------|---------------------------------------------------------------------------------|---------------------------------------|-------|-------------------------------------------|-------------------------|----------|
| Samado S.n.A. Noda sosiala Tame - Camble Notaba                                                                           | MAY FIFTHOMICO PANCADIO                                                 | Cognome e nomo                                                                  |                                       | 8     | Qtà Taglio                                | Imp                     | 210      |
| 8.547.022.56 - Rog. Imp. Di Terre a Cod. Fine. C0709040158 RIVA                                                           | PAGABILE ESCLUSIVAMENTE                                                 | damielia                                                                        |                                       | 4     | -                                         |                         |          |
| Naz, di Garanzia - Albo Bancho n. 1561 e Capegruppe del gruppo<br>in "Intera Garanzia", intrino alfallo dei Gruppi Emperi | PRESSO AZIENDE DI CREDITO                                               | nato i                                                                          |                                       | É -   |                                           |                         | _        |
| ~                                                                                                    | ESENTE DA COMMISSIONI                                                   | dae id pr                                                                       |                                       |       |                                           |                         |          |
| UNIVERSITÀ                                                                                                    |                                                                         |                                                                                 |                                       |       |                                           |                         | _        |
| DI TORINO                                                                                                    |                                                                         | emesso II                                                                       |                                       |       |                                           | -                       | _        |
| ALMA UNIVERSITAS                                                                                                    |                                                                         | codice fiscale                                                                  |                                       | -     |                                           | -                       | _        |
| TAURINENSI                                                                                                    |                                                                         |                                                                                 |                                       |       |                                           |                         | _        |
| - Contraction of the second second second second second second second second second second second second second           |                                                                         | Ai sensi dell'art. 13 della legge n. 15/1980, dichiaro che la presente operazio | ne viene da me eseguita per conto di: |       |                                           |                         | _        |
|                                                                                                    |                                                                         |                                                                                 |                                       |       |                                           |                         |          |
|                                                                                                    |                                                                         | nato I                                                                          |                                       |       |                                           |                         |          |
|                                                                                                    | MANUMENTAL CLIENCE     MANUMENT AND AND AND AND AND AND AND AND AND AND | residente/avente sede                                                           |                                       |       |                                           |                         |          |
|                                                                                                    |                                                                         | codice fiscale                                                                  |                                       |       |                                           |                         |          |
|                                                                                                    |                                                                         |                                                                                 |                                       |       |                                           |                         |          |
|                                                                                                    |                                                                         | Firma del presentatore                                                          |                                       |       | Totale contar                             | ei 🛛                    |          |
|                                                                                                    |                                                                         |                                                                                 |                                       | N     | assegni Total                             |                         |          |
| Pagamento Tasse di iscrizione universi                                                                                    | itarie                                                                  | Spettable                                                                       |                                       | TOTAL | E                                         |                         |          |
| r ugumento russe unsenzione univers                                                                                       | indu i c                                                                | vogiate effettuare il pagamento dei presente bollettino contro addebi           | to in c/c n.                          | TOTAL | E PAGAMENTO                               |                         |          |
| Pre-matricola num.                                                                                                    |                                                                         | intestato                                                                       |                                       | Resto | eventuale                                 |                         |          |
| ROSSI MARIO                                                                                                    |                                                                         |                                                                                 |                                       |       |                                           |                         |          |
|                                                                                                    |                                                                         | Data                                                                            |                                       |       |                                           |                         |          |
| QUIETANZA DI PAGAMENT                                                                                                    | O RISERVATA AL CLIENTE                                                  | OUIETANZA DI PAGAMENT                                                           | O RISERVATA ALLA BA                   | NCA F | SATTRIC                                   | E                       |          |
| DA PAGARE A                                                                                                    | MPORTO 2.01C.00                                                         | DA PAGARE A                                                                     |                                       |       | IMPORTO                                   | -                       | 21.C. 00 |
| Università degli Studi di TORINO                                                                                          | 2.016,00                                                                | Università degli Studi di TORINO                                                |                                       |       | 004059171                                 | 2.                      | 016,00   |
| C.F. 80088230018                                                                                                    | SCADENZA                                                                | C.F. 80088230018                                                                |                                       |       | SCADENZA                                  |                         |          |
|                                                                                                    |                                                                         |                                                                                 |                                       |       |                                           |                         |          |
| COURCE DESTROYE RSSMR4804012611P                                                                                          | 00014 00011 (0000000<br>03069092787127141<br>TudinoDetLa Suickestritote | OCCURRENT RSSMRA80A01Z611P                                                      |                                       |       | CODICE IDENTIFI<br>03069<br>TIMBRO CELLAS | 2017/10 May<br>20927871 | 27141    |
| PAGABLE IL                                                                                                    |                                                                         |                                                                                 |                                       |       |                                           |                         |          |